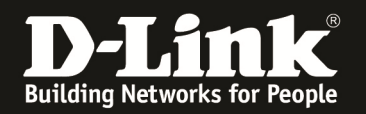

## Anleitung zum Auslesen des WLAN Schlüssels

Für DIR-645

Sollten Sie den WLAN Schlüssel des Routers nicht mehr kennen, können Sie ihn über die Konfigurationsoberfläche des Routers auslesen. Dies ist lediglich über eine LAN oder WLAN Anbindung an den Router möglich.

## Beachten Sie auch die Angaben zur Konfiguration der Netzwerkverbindung, in der dem Gerät beiliegenden Anleitung zur Schnellkonfiguration.

1. Greifen Sie per Webbrowser auf die Konfiguration des DIR-645 zu. Die Standard Adresse ist <u>http://192.168.0.1</u>.

2. Loggen Sie sich auf die Konfiguration des Routers ein.

Im Auslieferungszustand ist auf die Konfiguration kein Passwort gesetzt. Als **Benutzername** wählen Sie **ADMIN** aus, lassen das **Kennwort** Feld leer und klicken auf **Anmelden**.

| 🥹 D-LINK SYSTEMS, INC.   WIRELESS ROUTER   HOME - Mozilla Firefox                                                                                                    | _ 8 × |
|----------------------------------------------------------------------------------------------------|-------|
| Datei Bearbeiten Ansicht Ghronik Leszeichen Extras Hife                                                                                                    |       |
| 🔶 🔶 🏠 🐑 D 192.168.0.1 😹 🏫 🗸 C 🔛                                                                                                    | ٩     |
| D 192.168.0.1 🗋 192.168.0.50 D 192.168.1.1 🗋 192.168.1.5.1 🗋 DFL 🖗 DFL-160 🗋 DSL-321 🗋 DSL-380T 🗋 DynDNS 🔩 ShieldsLPI 🎯 Speedtest.net 👿 DNS Resolver Check Ď version.txt Ď show_me_more.htm | **    |
| Dolink systems, Inc.   Wireless Router +                                                                                                    | -     |
| Produktsete : DIR-645 Hardware-Version : A1 Firmware-Version : 1.02  D-Lintk  ANMELDEN  Im Router anmelden :  Benutzername : ADMIN X                                                        |       |
| WIRELESS                                                                                                    |       |
| n<br>Copyright © 2011 D-Link Systems, Inc.                                                                                                    |       |
|                                                                                                    |       |
| 💁 ×                                                                                                    |       |

- Hat jemand anderes den Router konfiguriert und ein Kennwort vergeben, fragen Sie ihn bitte danach.

- Ist das Kennwort unbekannt, müssen Sie den Router auf Auslieferungszustand setzen (Factory Reset). Dazu halten Sie den Reset-Knopf auf der Unterseite des DIR-645, der Router muss dazu eingeschaltet und hochgefahren sein, für etwa 5-10 Sek. gedrückt.

Nach einem kurzen Moment startet der DIR-645 dann neu, erkennbar an seinen LEDs.

Alle Einstellungen gehen beim Factory Reset verloren, auch die WLAN-Verschlüsselung. Sie müssen den Router dann neu einrichten. Alle weiteren Schritte in dieser Anleitung wären dann hinfällig.

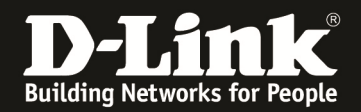

3. Wählen Sie oben das Menü **Setup**, links **Drahtlos-Einstellungen** aus und klicken unten auf **Drahtlose Verbindung manuell einrichten**.

| 🕹 D-LINK SYSTEMS, INC.   WIRELESS F                  | ROUTER   HOME - Mozilla                                                                                                    | Firefox                                                                                                    |                                                        |                                                     |                                               |                                                                                                  |                              | _ # × |
|------------------------------------------------------|----------------------------------------------------------------------------------------------------|----------------------------------------------------------------------------------------------------|--------------------------------------------------------|-----------------------------------------------------|-----------------------------------------------|--------------------------------------------------------------------------------------------------|------------------------------|-------|
| Date gestelten Anscht Gronk Lesereichen Egtras Hilte |                                                                                                    |                                                                                                    |                                                        |                                                     |                                               |                                                                                                  |                              | 0     |
| <b>T D</b> 192.168.0                                 | 1.1/bsc_wlan_main.php                                                                                                    |                                                                                                    |                                                        |                                                     |                                               |                                                                                                  | jie                          | ~     |
| <b>D</b> 192.168.0.1 192.168.0.50 <b>D</b> 19        | 92.168.1.1 192.168.15                                                                                                    | .1 [] DFL 💟 DFL-160 [                                                                                                    | DSL-321 [] DSL-380T [                                  | DynDNS 🐫 ShieldsUP!                                 | Speedtest.net 🔝 DN                            | S Resolver Check <b>D</b> version. b                                                             | ct <b>D</b> show_me_more.htm | **    |
| D D-LINK SYSTEMS, INC.   WIRELESS ROU                | TER +                                                                                                    |                                                                                                    |                                                        |                                                     | Hardware Version : 41                         | Firmware Version + 1.02                                                                          |                              |       |
|                                                      | Floudiciseice . Dik-0+5                                                                                                    |                                                                                                    |                                                        |                                                     | nardware-version . At                         | riniwale-veision . 1.02                                                                          |                              |       |
|                                                      | D-T frol                                                                                                    | _2                                                                                                    |                                                        |                                                     |                                               |                                                                                                  |                              |       |
|                                                      |                                                                                                    |                                                                                                    |                                                        |                                                     |                                               |                                                                                                  |                              |       |
|                                                      |                                                                                                    |                                                                                                    |                                                        |                                                     |                                               |                                                                                                  |                              |       |
|                                                      | DIR-645                                                                                                    | SETUP                                                                                                    | ERWEITERT                                              | TOOLS                                               | STATUS                                        | SUPPORT                                                                                          |                              |       |
|                                                      | INTERNET                                                                                                    | DRAHTLOS-EINSTELLUNGEN                                                                                                    |                                                        |                                                     |                                               | Nützliche Hinweise                                                                               |                              |       |
|                                                      | DRAHTLOS-<br>EINSTELLUNGEN                                                                                                    | Die folgenden webbasierten Assistenten sollen Ihnen beim Einrichten Ihres drahtlosen Netzwerks                                                                                           |                                                        |                                                     |                                               | Wenn Sie bereits ein<br>drahtloses Netzwerk mit                                                  |                              |       |
|                                                      | NETZWERKEINSTELLUNGE                                                                                                    | Vergewissern Sie sich                                                                                                    | vor dem Start der Assister                             | nten, dass Sie alle in der b                        | eigefügten                                    | Wi-fi-Schutz eingerichtet<br>haben, kicken Sie auf<br>Drahtloses Gerät mit<br>WPS hinzufügen, um |                              |       |
|                                                      | ELTERLICHE KONTROLLE                                                                                                    | Schnelinstallationsanle                                                                                                    | itung aufgeführten Schritt                             | e ausgeführt haben.                                 |                                               |                                                                                                  |                              |       |
|                                                      | IPV6                                                                                                    | SETUP-ASSISTENT F                                                                                                    | SETUP-ASSISTENT FÜR DRAHTLOSE NETZE                    |                                                     |                                               |                                                                                                  |                              |       |
|                                                      | Dieser Assistent hilft Ihnen beim Einrichten Ihres drahtlosen Netzwerks. Er weist Sie Schritt für                                     |                                                                                                    |                                                        |                                                     |                                               | Wenn Sie noch nie in                                                                             |                              |       |
|                                                      |                                                                                                    | Schritt an, wie Sie Inr                                                                                                    | drantioses Netzwerk einric                             | nten und absichern.                                 |                                               | drahtlosen Netzen<br>gearbeitet haben und                                                        |                              |       |
|                                                      |                                                                                                    | Hinweis: Finide mithit                                                                                                    | a dieses Setun-Assistente                              | n vorgenommenen Änder                               | rungen machen es                              | drahtlusen Router                                                                                |                              |       |
|                                                      |                                                                                                    | möglicherweise erforderlich, dass Sie einige Einstellungen an Ihren Wireless-Client-Adaptern<br>gindern, damit sie auch weiterhin eine Verhindung mit dem DJ ink-Router bestellen können |                                                        |                                                     |                                               | auf Setup-Assistent                                                                              |                              |       |
|                                                      | andern, dank sie auch weitenn eine verbindung nit dem p-blikkkouten heistellen können.                                                |                                                                                                    |                                                        |                                                     |                                               | Verbindungen.<br>Anschleßend werden Sie                                                          |                              |       |
|                                                      |                                                                                                    | DRAHTLOSES GERÄT MITHILFE DES WPS (WI-FI PROTECTED SETUP) ASSISTENTEN<br>HINZUFÜGEN anhand einiger einfacher<br>Schritte zur                                                             |                                                        |                                                     |                                               |                                                                                                  |                              |       |
|                                                      |                                                                                                    | Dieser Assistent hift Ihnen dabei. Ihr drahtloses Gerät mit Ihrem drahtlosen Router zu verbinden.<br>Netzwerks geführt.                                                                  |                                                        |                                                     |                                               |                                                                                                  |                              |       |
|                                                      | Er weist Sie Schritt für Schritt an, wie Sie Ihr drahtloses Gerät verbinden. Um zu beginnen,<br>kirken Sie auf die Schaltfäche unten. |                                                                                                    |                                                        |                                                     |                                               | <ul> <li>Sollten Sie jedoch ein<br/>in diesem Bereich</li> </ul>                                 |                              |       |
|                                                      | Drahtloses Gerät mit WPS hinzufügen und schon einmal einen                                                                            |                                                                                                    |                                                        |                                                     |                                               |                                                                                                  |                              |       |
|                                                      |                                                                                                    | drahtiosen Router<br>konfiguret haben,<br>bidus First G                                                                                                    |                                                        |                                                     |                                               |                                                                                                  |                              |       |
|                                                      |                                                                                                    | MANUELLE EINRICH                                                                                                    | TUNG DES DRAHTLOSEN                                    | NETZWERKS                                           |                                               | Drahtlose Verbindung                                                                             |                              |       |
|                                                      |                                                                                                    | Wenn Ihr drahtloses N                                                                                                    | letzwerk bereits mit WI-Fi I                           | Protected Setup eingerich                           | htet ist, zerstört die                        | um alle Einstellungen<br>manuell vorzunehmen.                                                    |                              |       |
|                                                      |                                                                                                    | manuelle Konfiguration<br>die Drahtlos-Einstellun                                                                                                    | i des drahtlosen Netzwerk<br>gen Ihres neuen D-Link-Ro | s das bestehende drahtlo<br>uters manuell vornehmen | se Netzwerk. Wenn Sie<br>möchten, klicken Sie | • Mehr                                                                                           |                              |       |
|                                                      |                                                                                                    | unten auf die Schaltflä                                                                                                    | iche 'Manuelle Einrichtung                             | des drahtlosen Netzwerk                             | s'.                                           |                                                                                                  |                              |       |
|                                                      |                                                                                                    |                                                                                                    | Drahtlose Verbindun                                    | ng manuell einrichten                               |                                               |                                                                                                  |                              |       |
|                                                      |                                                                                                    |                                                                                                    |                                                        |                                                     |                                               |                                                                                                  |                              |       |
|                                                      | WIRELESS                                                                                                    |                                                                                                    |                                                        |                                                     |                                               |                                                                                                  |                              |       |
| Copyright @ 2011 D-Link Systems, Inc.                |                                                                                                    |                                                                                                    |                                                        |                                                     |                                               |                                                                                                  |                              |       |
|                                                      |                                                                                                    |                                                                                                    |                                                        |                                                     |                                               |                                                                                                  |                              |       |
| - ×                                                  |                                                                                                    |                                                                                                    |                                                        |                                                     |                                               |                                                                                                  |                              |       |

4. Den WLAN Schlüssel können Sie unten bei Pre-Share Key auslesen.

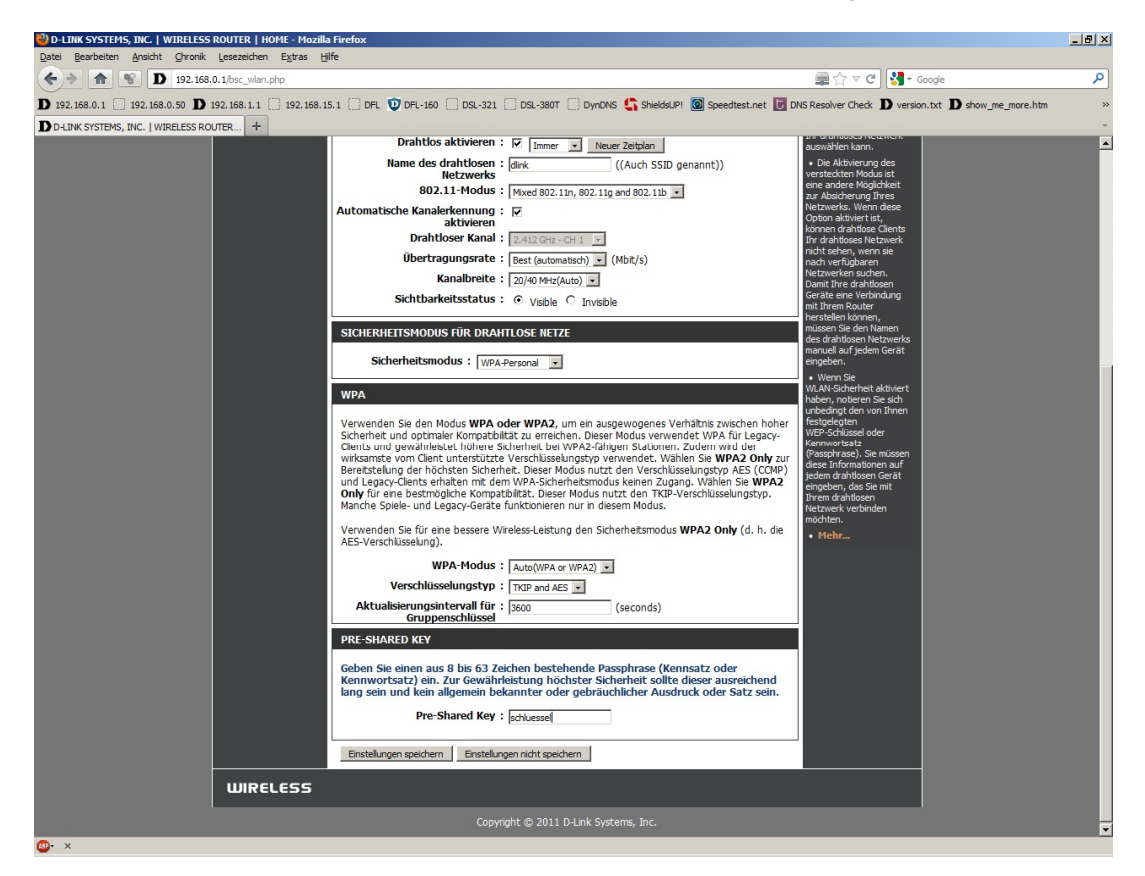